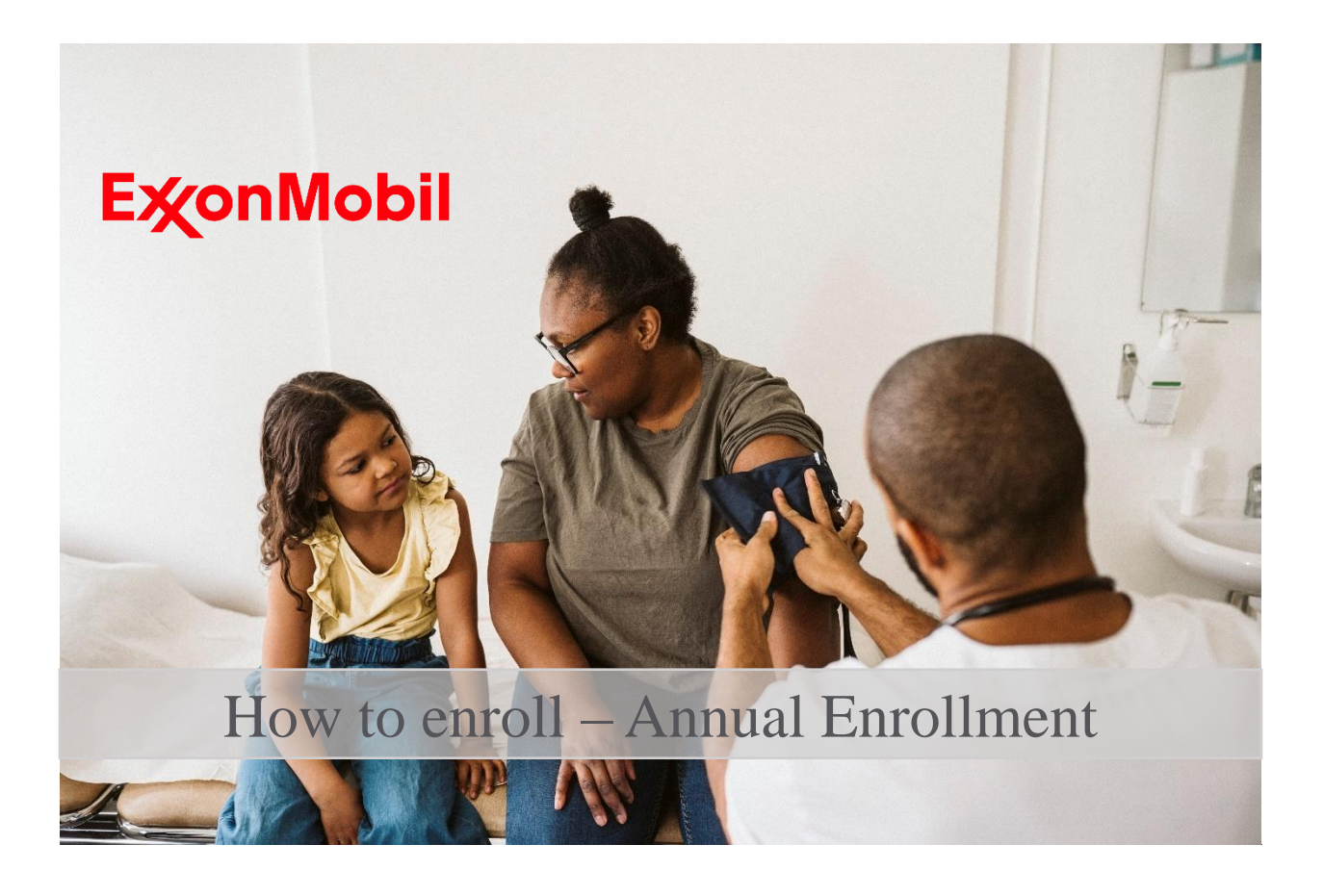

Each year, during the fall, ExxonMobil offers an annual enrollment period. During this time, you can switch from your current option to another available option. This is also the time to make changes to coverage by adding or deleting family members. Family members may be added or removed for any reason but they must be removed as soon as they are no longer eligible. Changes elected during Annual Enrollment take effect the first of the following year.

This tutorial is for instructional purposes only. Some of the information and rates contained in this document should serve as examples only. The actual information and rates are set forth in the Plans' governing documents and annual enrollment materials.

# How to enroll?

- 1. Access the ExxonMobil Benefits Portal. You can do it through your ExxonMobil computer by typing goto/benefitsportal or from your personal device at www.exxonmobil.com/benefits. Please refer to the "How to Log On" tutorial for guidance on how to register into the portal.
- 2. Click on Go if you want to review your current elections.
- 3. Click on Learn More to check out the Annual Enrollment Guide.
- 4. Click on **Enroll Now** to make your Annual Enrollment elections. Note: in order to participate in a Flexible Spending Account (FSA) you must make an active election each year, even if you are already participating.

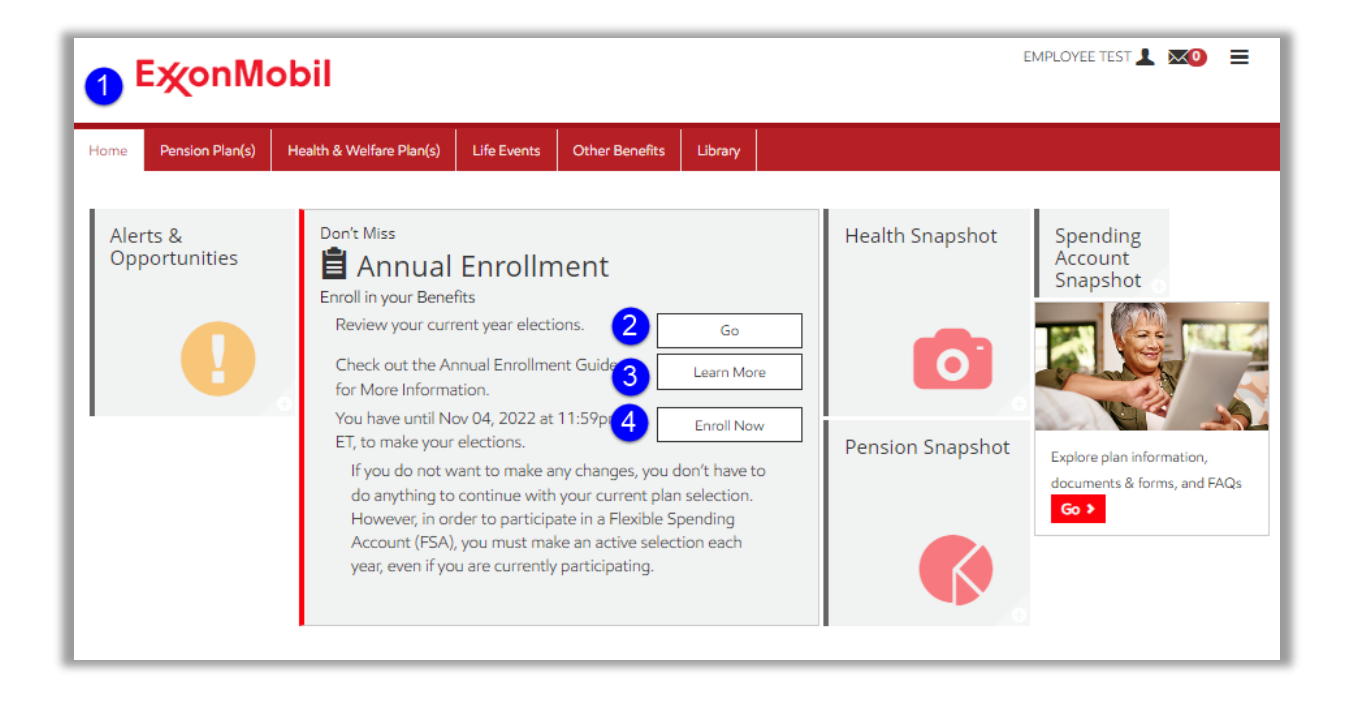

5. To make changes click on **Change** 

| <b>E</b> ∕xonMobil                                                  |                                                                                 |                                                           | EMPLOYEE TEST                 |               |
|---------------------------------------------------------------------|---------------------------------------------------------------------------------|-----------------------------------------------------------|-------------------------------|---------------|
| Home Pension Plan(s) Health & Welfare                               | Plan(s) Life Events Other Benefits Library                                      |                                                           |                               |               |
| Annual Enrollment                                                   |                                                                                 |                                                           | Deadline: Nov 04, 2022        | at 11:59pm ET |
| Want to know more about your life                                   | events and benefits? $\langle tell me more \rangle$                             |                                                           |                               |               |
|                                                                     |                                                                                 | <b>\$998.19</b><br>Monthly Cost<br>(Effective 01/01/2023) | 11 of 13<br>benefits selected | expand all    |
| HEALTH BENEFITS                                                     |                                                                                 |                                                           | 4 of 5<br>benefits selected   | -             |
| <b>Medical</b><br>ExxonMobil Medical Plan, Aetna POS II<br>B option | <b>x5</b> You, Dependent One, Dependent Two, Dependent Three, Dependent Four    | \$601.00                                                  | × 5                           | Change        |
| Dental<br>ExxonMobil Dental Plan                                    | <b>\$ x5</b> You, Dependent One, Dependent Two, Dependent Three, Dependent Four | \$83.00                                                   | ~                             | Change        |
| <b>Premium Payment Plan</b><br>Pre-Tax                              |                                                                                 | \$0.00                                                    | ~                             | Change        |
| <b>Vision</b><br>ExxonMobil Vision Plan                             | <b>\$ x5</b> You, Dependent One, Dependent Two, Dependent Three, Dependent Four | \$31.05                                                   | ~                             | Change        |
| Culture of Health Incentive<br>Waive Coverage                       |                                                                                 | \$0.00                                                    |                               |               |
| FLEXIBLE SPENDING ACCOUNTS                                          |                                                                                 |                                                           | 1 of 2<br>benefits selected   | +             |
| LIFE INSURANCE                                                      |                                                                                 |                                                           | 2 of 2<br>benefits selected   | +             |

- 6. **Check** the box in front of each eligible family member you wish to cover.
- 7. Click the selected plan option. If you want to cancel coverage, click Waive Coverage.

We invite you to compare plans and rates using the "Compare plans/Calculate Costs" tool, which can assist you in making an educated election for you/your family. You will find more information about "Useful tools" at the end of this tutorial and in the Index section.

## 8. Click **Continue**.

| Medical   |            |                                                                                                    |                                        |                                       |             |                 |
|-----------|------------|----------------------------------------------------------------------------------------------------|----------------------------------------|---------------------------------------|-------------|-----------------|
| *         |            | Find a Doctor/Hospital                                                                                                    | Q S<br>impare Plans/Calculate<br>Costs |                                       |             |                 |
| *         | Wł<br>(don | o would you like to cover? M<br>t see someone you were expecting?<br>You<br>Dependent One view<br>Dependent Two view<br>Dependent Three view<br>Dependent Four view<br>Add Family Member | pur cost shown below is b              | ased on who you cover.                |             |                 |
| ктя<br>89 | Wł         | ich medical plan would you                                                                                                    | like?                                  | Monthly Cost<br>view by coverage tier | Estimate vo | Benefits Mentor |
|           | 0          | Waive Coverage                                                                                                    |                                        | \$0.00                                |             |                 |
| 6         | 0          | ExxonMobil Medical Plan, Aetna P                                                                                                    | POS II A option                        | \$385.00                              |             |                 |
|           | ۲          | ExxonMobil Medical Plan, Aetna P                                                                                                    | POS II B option                        | \$601.00                              |             |                 |
|           | 0          | ExxonMobil Medical Plan, Aetna                                                                                                    | Select option                          | \$636.00                              |             |                 |
|           | 0          | ExxonMobil Medical Plan, Cigna (                                                                                                    | DAPIN option                           | \$636.00                              |             | 8               |
|           |            |                                                                                                    |                                        |                                       | Cancel      | Continue 🗲      |

| 9. | After | making a | ll the | desired | changes, | click Submit. |
|----|-------|----------|--------|---------|----------|---------------|
|----|-------|----------|--------|---------|----------|---------------|

|                                               |                                                                              | -                                  |                             |        |
|-----------------------------------------------|------------------------------------------------------------------------------|------------------------------------|-----------------------------|--------|
| HEALTH BENEFITS                               |                                                                              |                                    | 4 of 5<br>benefits selected | -      |
| Medical<br>Aetna Select                       | <b>x5</b> You, Dependent One, Dependent Two, Dependent Three, Dependent Four | \$636.00                           | ~                           | Change |
| Dental<br>ExxonMobil Dental Plan              | <b>x5</b> You, Dependent One, Dependent Two, Dependent Three, Dependent Four | \$83.00                            | ~                           | Change |
| Premium Payment Plan<br>Pre-Tax               |                                                                              | \$0.00                             | ~                           | Change |
| Vision<br>ExxonMobil Vision Plan              | <b>x5</b> You, Dependent One, Dependent Two, Dependent Three, Dependent Four | \$31.05                            | ~                           | Change |
| Culture of Health Incentive<br>Waive Coverage |                                                                              | \$0.00                             |                             |        |
| FLEXIBLE SPENDING ACCOUNTS                    |                                                                              |                                    | 1 of 2<br>benefits selected | +      |
| LIFE INSURANCE                                |                                                                              |                                    | 2 of 2<br>benefits selected | +      |
| ACCIDENTAL DEATH & DISMEMBERM                 | ENT BENEFITS                                                                 |                                    | 2 of 2<br>benefits selected | +      |
| ADDITIONAL BENEFITS                           |                                                                              |                                    | 2 of 2<br>benefits selected | +      |
|                                               |                                                                              |                                    |                             |        |
| Total Cost                                    |                                                                              |                                    |                             |        |
|                                               | Total<br>Pre-Tax<br>After-Tax                                                | \$1,033.19<br>\$750.05<br>\$283.14 |                             |        |
|                                               |                                                                              |                                    |                             |        |
| Note – after you save your elections (by clic | cking Submit), you'll still be able to make changes to your bene             | efits until Nov 04, 2022 at 11:59p | m ET.                       |        |
|                                               |                                                                              | 9                                  |                             |        |
|                                               | Cancel Submit                                                                | -                                  |                             |        |
|                                               |                                                                              |                                    |                             |        |

10. **Download / Print** your Confirmation Statement and verify your changes. In case you need to make any corrections, click on **Make Changes.** 

| e                | Pension Plan(s)   | Health & Welfare Plan(s)       | Life Events                | Other Benefits | Library |  |                 |                     |
|------------------|-------------------|--------------------------------|----------------------------|----------------|---------|--|-----------------|---------------------|
| Annu             | al Enrollment     |                                |                            |                |         |  | Deadline: Nov ( | 04, 2022 at 11:59pm |
|                  |                   |                                |                            |                |         |  |                 |                     |
| Er               | arollmost (       | Completed                      |                            |                |         |  | 10              | + Download/Print    |
| Er               | nrollment (       | Completed                      |                            |                |         |  | 10              | Download/Print      |
| Er               | nrollment (       | Completed                      | 54819                      |                |         |  | 10              | ± Download/Print    |
| Er<br>Con<br>Sub | nfirmation Number | Completed<br>222491<br>Sep 13, | 154819<br>, 2022 at 08:17a | m ET           |         |  | 10              | ± Download/Print    |

# **Useful tools**

• **Health Provider Finder** is a fast, easy-to-use tool that improves member experience when you are looking for in-network health care providers.

You can use different filters to find a health provider: your current medical plan, type of provider (hospital, doctor, dental, vision), the professional's name and/or a specialist or condition (allergist, preventive medicine). In addition, you can limit the distance of the health provider from your Zip Code on records.

#### Health Provider Finder

| Select at least one plan                                                                                     | ~      |
|----------------------------------------------------------------------------------------------------|--------|
| Type of Provider 😑                                                                                           |        |
| All                                                                                                    | •      |
| Name 😑                                                                                                    |        |
| Name or partial name                                                                                         | 0      |
| Specialists or Conditions                                                                                    | ~      |
| Specialists or Conditions                                                                                    | •      |
| Specialists or Conditions                                                                                    | •<br>• |
| Specialists or Conditions of<br>Make a selection                                                             | •      |
| Specialists or Conditions<br>Make a selection<br>Location<br>Zip Code 9 1180C<br>Search Distance (mi): 10    | •      |
| Specialists or Conditions of<br>Make a selection<br>Location<br>Zip Code 9 1180C<br>Search Distance (mi): 10 | ×      |

• Compare Plans / Calculate Costs - Benefits Mentor is a tool to help you understand your healthcare services use and costs, to reflect on future needs, and to estimate possible out-ofpocket costs by comparing various health plan options and financial savings opportunities.

You can also choose to **Chat with Watson.** This virtual assistant may help you find the medical plan option that better fits your needs. Or, you can click **Go to Website** and follow the instructions.

(find additional instructions in the Index below)

## Let's find the right health insurance together!

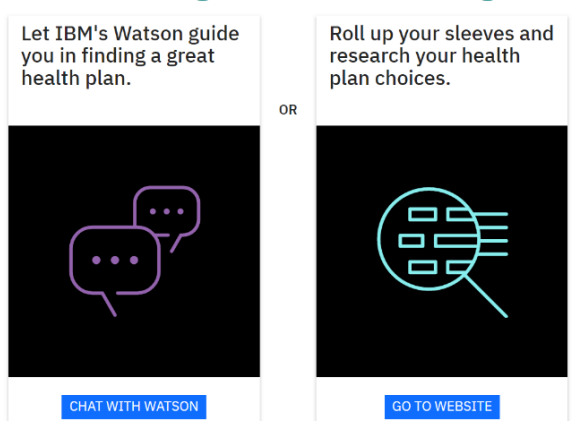

• **Zip Code Search Tool** will show you a listing of available plans for the 2023 plan year based on the zip code of your residence. Plans Summaries and rates information are also available for your review.

## Goto/zipcode

#### ExxonMobil Medical Plan

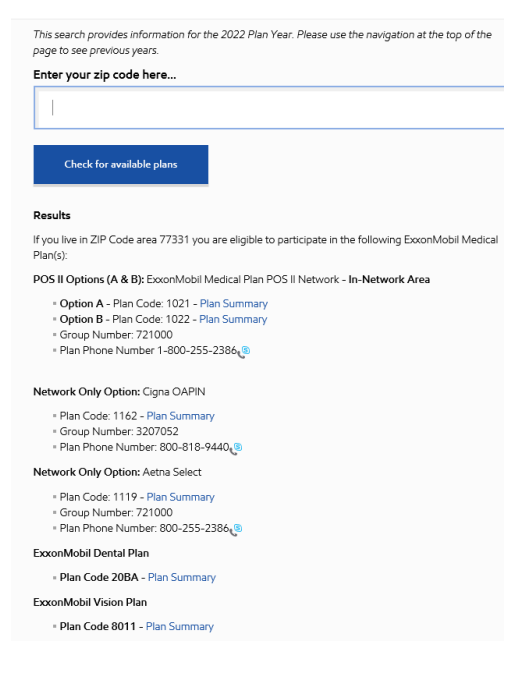

## **Questions or Issues**

If you have questions or need assistance unlocking your account, contact us.

- Phone: ExxonMobil Benefit Service Center at (800) 682.2847 Hours: 8 a.m. to 6 p.m. ET, Monday through Friday, except certain holidays.
- > Web: ExxonMobil Benefits Center at www.exxonmobil.com/benefits

### Important Note

To obtain any personal assistance or to authorize transactions on your account with an ExxonMobil Benefits Service Center representative, you will still be required to provide and enter your SSN and PIN to the Interactive Voice Recognition System (IVR). If you do not have a PIN number please hold on the line and a representative will assist you.

# Index

# Compare Plans / Calculate Costs - Benefits Mentor

# Instructions

1. Read the welcome notice and review the material in the enrollment website for the benefit information that applies to you. Then click **LET'S BEGIN.** 

|                                                                                                    | IBM Benefits Mentor                                                                                                    | Employee O                                                        |
|----------------------------------------------------------------------------------------------------|----------------------------------------------------------------------------------------------------|-------------------------------------------------------------------|
| Welcome 1 Choose a Medical Plan (2                                                                                                    | Review & Enroll                                                                                                    | 금 Print                                                           |
| Welcome, EMPLOYEE.                                                                                                    |                                                                                                    |                                                                   |
| Finding a medical plan can be stressful, but we're he<br>confirm a few important details to help you in your d                                                                                                    | re to help guide you through the process. It takes just a few minutes. Here are a                                                                                                    | a few things to remember before we                                |
| Please note:<br>• This tool uses anticipated level of care, age, ge<br>• This tool is for modeling purposes only and allo<br>• Modeling changes to any dependents or o<br>• Any changes you wish to make must be o<br>• This site includes references to Health Care Fle<br>information regarding eligibility to enroll and re | nder, geographic area, and other market data to estimate medical costs (not you<br>ows you to model as many scenarios as you choose<br>overage within this session helps me suggest a plan based on your inputs.<br>ompleted within your benefits portal to take effect.<br>exible Spending Account (FSA) and/or Health Savings Account (HSA) options. Re<br>ceive funds. Visit IRS Publication 502 to review eligible expenses. | ur historical claims data)<br>eview your enrollment materials for |
| Any HSA plan recommendations (if applicable) assur                                                                                                    | ne you are eligible for an HSA. Please review IRS Publication 969 for informatio                                                                                                    | on on HSA eligibility.                                            |
| Please review the materials on the enrollment web                                                                                                    | site for the benefit information that applies to you.                                                                                                    |                                                                   |
| NOTE: Information in this session is not stored for fu<br>for your personal use.                                                                                                    | ture use and is not accessible by anyone other than you. For convenience, you r                                                                                                    | may choose to save or print this session                          |
|                                                                                                    |                                                                                                    | LET'S BEGIN >                                                     |
|                                                                                                    |                                                                                                    |                                                                   |

- Confirm who will be covered (dependents and yourself).
   Note: if you need to add any other eligible dependent click in "Add a New Member"
- 3. Then click **Next**.

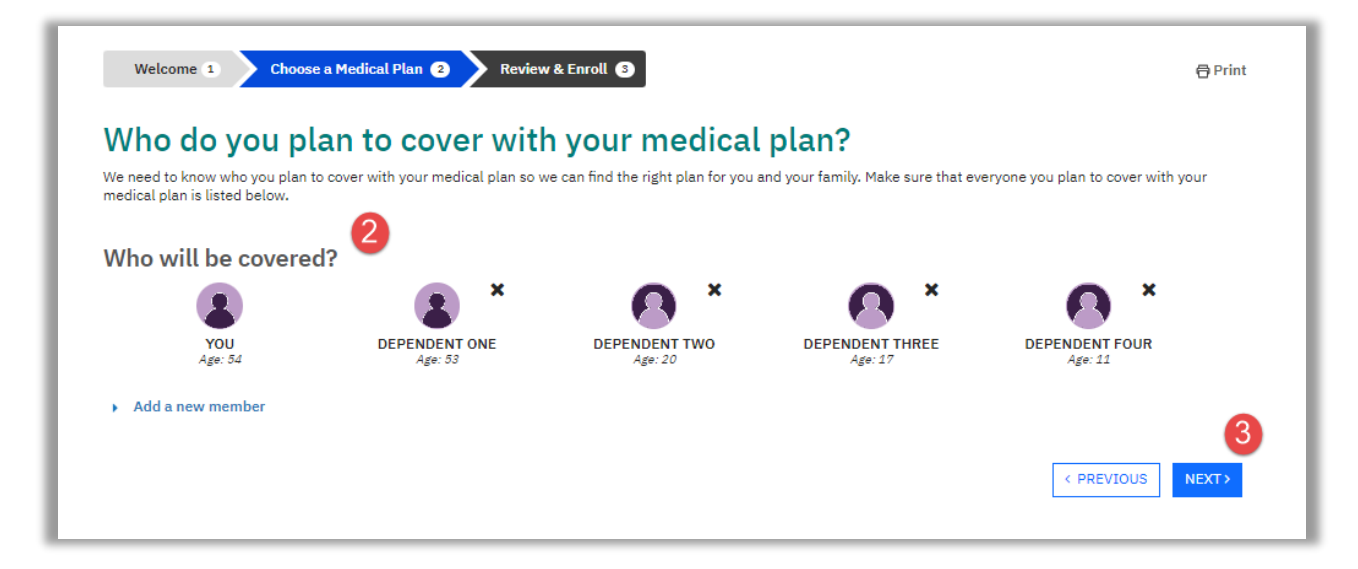

4. You will find helpful information about the coverage level you will need in connection to your health care needs.

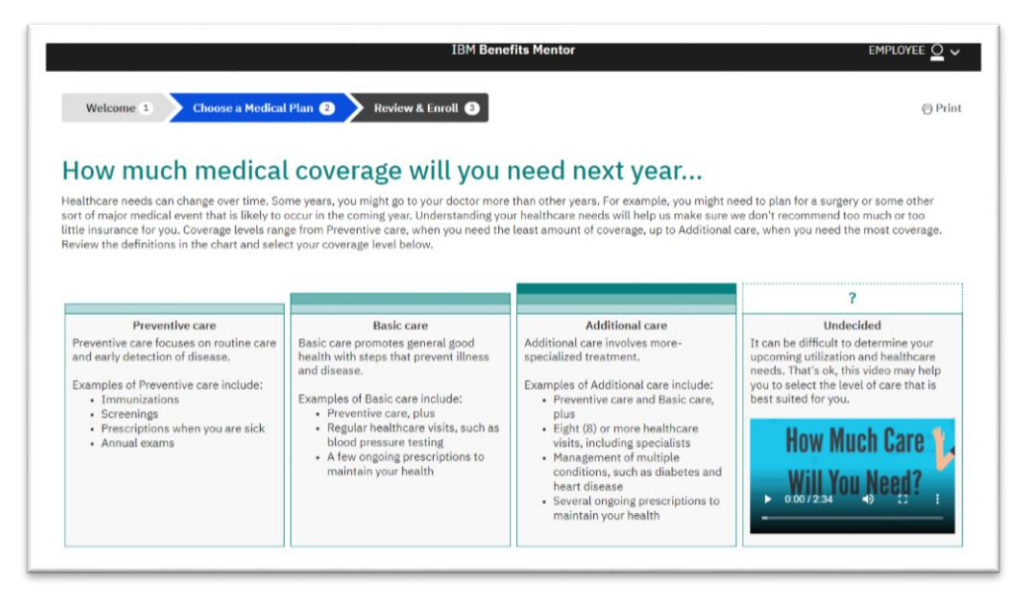

- 5. You may **select** the coverage level for each participant (i.e. Preventive, Basic or Additional Care)
- 6. You may **add** the conditions or services for each participant. This step is optional.
- 7. Click **Next** to view the results

| XOU                                                                                                    |                                                                                   |                                                                                       |                                                                 |
|----------------------------------------------------------------------------------------------------|-----------------------------------------------------------------------------------|---------------------------------------------------------------------------------------|-----------------------------------------------------------------|
| COVERAGE LEVEL<br>Use diagram above to select coverage<br>level<br>Preventive care v                                                                                   | COVERAGE LEVEL<br>Use diagram above to select coverage<br>level<br>[Basic care V] | COVERAGE LEVEL<br>Use diagram above to select coverage<br>level<br>[Additional care ] | COVERAGE LEVEL<br>Use diagram above to select coverage<br>level |
| CONDITIONS                                                                                                    | CONDITIONS                                                                        | CONDITIONS                                                                            | CONDITIONS                                                      |
| SERVICES<br>No planned one-time services.                                                                                                    | SERVICES<br>No planned one-time services.                                         | SERVICES<br>No planned one-time services.                                             | SERVICES<br>No planned one-time services.                       |
| Conditions or Services                                                                                                    | Conditions or Services O                                                          | Conditions or Services O                                                              | Conditions or Services O                                        |
| DEPENDENT FOUR DEPENDENT FOUR Use diagram above to select coverage level Preventive care  CONDITIONS No new chronic conditions. SERVICES No planned one-time services. |                                                                                   |                                                                                       |                                                                 |

- 8. The following screen will show the medical plan options. You may select your personal priorities when choosing a medical plan (Low overall cost at the end of the year, Low cost at the doctor and pharmacy, or Low paycheck deductions).
- 9. Select the plan of your choice
- 10. Click NEXT.

| Best Match Lowest estimated cost at th                                                                                                    | e end of the year: \$5,624                                                                                                    | Estimated cost at the end of the                                                                                                    | year: \$7,686                                                                                                    |
|----------------------------------------------------------------------------------------------------|----------------------------------------------------------------------------------------------------|----------------------------------------------------------------------------------------------------|----------------------------------------------------------------------------------------------------|
| Aetna POS I                                                                                                    | IA                                                                                                    | Cigna OAPI                                                                                                    | N                                                                                                    |
| Aetna                                                                                                    |                                                                                                    | Cigna                                                                                                    |                                                                                                    |
| Cost breakdown for this plan                                                                                                    |                                                                                                    | Cost breakdown for this plan                                                                                                    |                                                                                                    |
| four Estimated Premium<br>> View details                                                                                                    | \$4,440                                                                                                    | Your Estimated Premium > View details                                                                                                    | \$7,344                                                                                                    |
| /our Estimated Out-of-Pocket Costs<br>> View details                                                                                                    | + \$1,184                                                                                                    | Your Estimated Out-of-Pocket Costs<br>> View details                                                                                                    | + \$342                                                                                                    |
| /our Estimated Total Cost                                                                                                    | \$5,624                                                                                                    | Your Estimated Total Cost                                                                                                    | \$7,686                                                                                                    |
| fore ways to save                                                                                                    |                                                                                                    | More ways to save                                                                                                    |                                                                                                    |
| 'ou can also contribute pre-tax dollars to the fo<br>ave you money and help you save for your heal                                                                                                    | llowing accounts which will theare costs.                                                                                                    | You can also contribute pre-tax dollars to the fo<br>save you money and help you save for your heal                                                                                                    | llowing accounts which will<br>thcare costs.                                                                                                    |
| Contributor<br>You (Recommended)                                                                                                    | FSA<br>\$1.184                                                                                                    | Contributor                                                                                                    | FSA<br>\$342                                                                                                    |
| Your Employer                                                                                                    | \$0                                                                                                    | Your Employer                                                                                                    | \$0                                                                                                    |
| View plan details                                                                                                    | Select this plan                                                                                                    | View plan details                                                                                                    | Select this plan                                                                                                    |
| View plan details<br>Estimated cost at the end of the<br>Aetna Select                                                                                                    | Select this plan year: \$7,871 Ct                                                                                                    | View plan details Estimated cost at the end of the Aetna POS I                                                                                                    | Select this plan<br>year: \$7,928                                                                                                    |
| View plan details<br>Estimated cost at the end of the<br>Aetna Selec<br>Aetna                                                                                                    | Select this plan<br>year: \$7,871<br>Ct                                                                                                    | View plan details Estimated cost at the end of the Aetna POS I Aetna                                                                                                    | Select this plan<br>year: \$7,928<br>IB                                                                                                    |
| View plan details<br>Estimated cost at the end of the<br>Aetna Seleu<br>Aetna                                                                                                    | Select this plan year: \$7,871 Ct                                                                                                    | View plan details Estimated cost at the end of the Aetna POS I Aetna Cost breakdown for this plan                                                                                                    | Select this plan<br>year: \$7,928<br>[ B                                                                                                    |
| View plan details<br>Estimated cost at the end of the<br>Aetna Selec<br>Aetna<br>Cost breakdown for this plan<br>four Estimated Premium<br>View details                                                                                                    | select this plan year: \$7,871 ct \$7,344                                                                                                    | View plan details<br>Estimated cost at the end of the<br>Actna POS I<br>Actna<br>Cost breakdown for this plan<br>Your Estimated Premium<br>> View details                                                                                                    | Select this plan<br>year: \$7,928<br>[ B<br>\$7,008                                                                                                    |
| View plan details<br>Estimated cost at the end of the<br>Aetna Selec<br>Aetna<br>Cost breakdown for this plan<br>four Estimated Premium<br>View details<br>four Estimated Out-of-Pocket Costs                                                                                                    | <u>Select this plan</u><br>year: \$7,871<br>Ct<br>\$7,344<br><u>+ \$527</u>                                                                                                    | View plan details<br>Estimated cost at the end of the<br>Actna POS I<br>Aetna<br>Cost breakdown for this plan<br>Your Estimated Premium<br>> View details<br>Your Estimated Out-of-Pocket Costs                                                                                                    | Select this plan<br>year: \$7,928<br>[ B<br>\$7,008<br>+ \$920                                                                                                 |
| View plan details Estimated cost at the end of the Actna Selec Actna Cost breakdown for this plan four Estimated Premium View details four Estimated Out-of-Pocket Costs View details                                                                                                    | <u>Select this plan</u><br>year: \$7,871<br>Ct<br>\$7,344<br><u>+ \$527</u>                                                                                                    | View plan details<br>Estimated cost at the end of the<br>Actna POS I<br>Aetna<br>Cost breakdown for this plan<br>Your Estimated Premium<br>> View details<br>Your Estimated Out-of-Pocket Costs<br>> View details                                                                                                    | Select this plan<br>year: \$7,928<br>[ B<br>\$7,008<br>+ \$920                                                                                                 |
| View plan details<br>Estimated cost at the end of the<br>Aetna Seler<br>Aetna<br>Cost breakdown for this plan<br>four Estimated Premium<br>View details<br>four Estimated Out-of-Pocket Costs<br>View details<br>Pour Estimated Total Cost                                                                                                    | <u>Select this plan</u><br>year: \$7,871<br>Ct<br>\$7,344<br><u>+ \$527</u><br>\$7,871                                                                                                    | View plan details<br>Estimated cost at the end of the<br>Actna POS I<br>Aetna<br>Cost breakdown for this plan<br>Your Estimated Premium<br>> View details<br>Your Estimated Out-of-Pocket Costs<br>> View details<br>Your Estimated Total Cost                                                                                                    | Select this plan<br>year: \$7,928<br>[ B<br>\$7,008<br><u>+</u> \$920<br>\$7,928                                                                               |
| View plan details<br>Estimated cost at the end of the<br>Aetna Seler<br>Aetna<br>Cost breakdown for this plan<br>four Estimated Premium<br>View details<br>four Estimated Out-of-Pocket Costs<br>View details<br>four Estimated Total Cost<br>Area ways to save                                                                                                    | <u>Select this plan</u><br>year: \$7,871<br>Ct<br>\$7,344<br><u>+ \$527</u><br>\$7,871                                                                                                    | View plan details<br>Estimated cost at the end of the<br>Actna POS I<br>Aetna<br>Cost breakdown for this plan<br>Your Estimated Premium<br>> View details<br>Your Estimated Out-of-Pocket Costs<br>> View details<br>Your Estimated Total Cost<br>More ways to save                                                                                                    | Select this plan<br>year: \$7,928<br>[ B<br>\$7,008<br><u>+</u> \$920<br>\$7,928                                                                               |
| View plan details<br>Estimated cost at the end of the<br>Actna Selec<br>Actna<br>Cost breakdown for this plan<br>Your Estimated Premium<br>View details<br>Your Estimated Out-of-Pocket Costs<br>View details<br>Your Estimated Total Cost<br>More ways to save<br>Your can also contribute pre-tax dollars to the fo<br>ave you money and help you save for your heal                                                                                                    | Select this plan           year: \$7,871           Ct           \$7,344           + \$527           \$7,871           Uswing accounts which will theare costs.                                                                                     | View plan details<br>Estimated cost at the end of the<br>Actna POS II<br>Aetna<br>Cost breakdown for this plan<br>Your Estimated Premium<br>> View details<br>Your Estimated Out-of-Pocket Costs<br>> View details<br>Your Estimated Out-of-Pocket Costs<br>> View details<br>Your Estimated Total Cost<br>More ways to save<br>You can also contribute pre-tax dollars to the for<br>save you money and help you save for your head                                                                                              | Select this plan year: \$7,928 I B \$7,008 + \$920 \$7,928 Bowing accounts which will theare costs.                                                            |
| View plan details Estimated cost at the end of the Actna Seler Actna Cost breakdown for this plan four Estimated Premium View details four Estimated Out-of-Pocket Costs View details four Estimated Total Cost Actual Actual Actu | Select this plan           year: \$7,871           Ct           \$7,344           + \$527           \$7,871           Ilowing accounts which will thear costs.           FSA           \$527                                                       | View plan details<br>Estimated cost at the end of the<br>Actna POSI<br>Actna<br>Cost breakdown for this plan<br>Your Estimated Premium<br>> View details<br>Your Estimated Out-of-Pocket Costs<br>> View details<br>Your Estimated Total Cost<br>Your Estimated Total Cost<br>More ways to save<br>You can also contribute pre-tax dollars to the for<br>save you money and help you save for your heal<br>Contributor<br>You (Recompended)                                                                                       | Select this plan<br>year: \$7,928<br>I B<br>\$7,008<br><u>+ \$920</u><br>\$7,928<br>Illowing accounts which will<br>theare costs.<br><u>FSA</u><br><u>S200</u> |
| View plan details Estimated cost at the end of the Actna Selece Actna Cost breakdown for this plan four Estimated Premium View details four Estimated Out-of-Packet Costs View details four Estimated Total Cost Acre ways to save four can also contribute pre-tax dollars to the fo awe your money and help you save for your heal Contributor You (Recommended) Your Employer                                                                                                    | Select this plan           year: \$7,871           Ct           \$7,344           + \$527           \$7,871           Ilowing accounts which will theare costs.           FSA<br>\$527           \$52           \$52           \$52           \$52 | View plan details<br>Estimated cost at the end of the:<br>Actna POS I<br>Aetna<br>Cost breakdown for this plan<br>Your Estimated Premium<br>> View details<br>Your Estimated Out-of-Pocket Costs<br>> View details<br>Your Estimated Out-of-Pocket Costs<br>> View details<br>Your Estimated Total Cost<br>More ways to save<br>More ways to save<br>More ways to save<br>Contributor<br>You (Recommended)<br>You (Recommended)                                                                                                   | Select this plan year: \$7,928 I B \$7,008 \$7,008 \$7,008 \$7,928 Bowing accounts which will theare costs. FSA \$920 \$0 \$0                                  |
| View plan details Estimated cost at the end of the Actna Secler Actna Cost breakdown for this plan four Estimated Premium View details four Estimated Out-of-Pocket Costs View details four Estimated Total Cost Acre ways to save for a save pursoney and help you save for your heal Contributor You Recommended) Your Employer Tetal                                                                                                    | Select this plan           year: \$7,871           Ct           \$7,344           +           \$527           \$7,871           Illowing accounts which will theare costs.           \$527           \$527           \$527           \$527         | View plan details<br>Estimated cost at the end of the<br>Actna POS I<br>Aetna<br>Cost breakdown for this plan<br>Your Estimated Premium<br>> View details<br>Your Estimated Out-of-Pocket Costs<br>> View details<br>Your Estimated Total Cost<br>More ways to save<br>More ways to save<br>More ways to save<br>More ways to save<br>More ways to save<br>More ways to save<br>More ways to save<br>More ways to save<br>More ways to save<br>More maps and help you save for your head<br>Contributor<br>Your Enginger<br>Total | Select this plan year: \$7,928 I B \$7,008 + \$920 \$7,928 Nowing accounts which will theare costs. FSA \$920 \$0 \$920 \$920 \$920 \$920 \$920 \$920 \$       |

11. Review the results provided by the tool. If you've decided on what plan will be best for you, please be sure to finish your enrollment in the Benefits Portal.

| Welcome 1 Choose a Medical Plan 2                                                                                                    | Review & Enroll                                                 | ÐF                                            |
|----------------------------------------------------------------------------------------------------|-----------------------------------------------------------------|-----------------------------------------------|
| So you've decided on a                                                                                                    | medical plan what's next?                                       |                                               |
| Now that you've selected a medical plan, let's go to ne                                                                                                    | xt steps.                                                       |                                               |
| A few reminders and next steps:<br>1. This is for modeling purposes only<br>2. This tool does NOT add or remove dependents.<br>3. This tool does NOT enroll you or your family men | ibers in your benefits.                                         |                                               |
| Any changes you wish to make regarding your benef                                                                                                    | ts (including medical plan and/or dependents) must be completed | d within your benefits portal to take effect. |
| Cigna OAPI                                                                                                    | ×                                                               |                                               |
| Cigna                                                                                                    |                                                                 |                                               |
| Cost breakdown for this plan                                                                                                    |                                                                 |                                               |
| Your Estimated Premium                                                                                                    | \$7,632                                                         |                                               |
| > View details                                                                                                    |                                                                 |                                               |
| Your Estimated Out-of-Pocket Costs                                                                                                    | ± \$342                                                         |                                               |
| > View details                                                                                                    | <u>+ + + + + + + + + + + + + + + + + + + </u>                   |                                               |
|                                                                                                    |                                                                 |                                               |
| Your Estimated Total Cost                                                                                                    | \$7,974                                                         |                                               |
| More ways to save                                                                                                    |                                                                 |                                               |
| You can also contribute pre-tax dollars to the fo                                                                                                    | lowing accounts which will                                      |                                               |
| save you money and help you save for your heal                                                                                                    | hcare costs.                                                    |                                               |
| Contributor                                                                                                    | FSA                                                             |                                               |
| You (Recommended)                                                                                                    | \$342                                                           |                                               |
| Your Employer                                                                                                    | \$0                                                             |                                               |
| Total                                                                                                    | \$342                                                           |                                               |
| VIEW DI AN DETATI S                                                                                                    |                                                                 |                                               |

Note: This tool is a simulator, the plan you select in the Benefits Mentor is only for informational purposes. If you would like to make health plan changes based on the results, please proceed with the enrollment changes for 2023 in the Benefits Portal.